## HOW TO APPLY ONLINE AT MyAmeriCorps!

- 1. Visit my.americorps.gov
- 2. Scroll down and click Search Listings
- 3. Advanced Listing Search
  - a. In the dropdown for Program Type, select AmeriCorps State/National
  - b. In the dropdown for State, select Guam
  - c. Click Search
- 4. Select AmeriCorps UOG Volunteer Center
- 5. Click Apply Now!
- 6. A pop-up will ask you if you would like to register for the system. Click OK
- 7. Create Profile complete Steps 1 through 4
  - a. You should receive an email after you've completed the profile
- 8. Log in to myAmeriCorps Profile
  - a. Click Applications on the left side
  - b. Complete Application
    - i. Zip Extension Enter 0300 and the system will correct it once you hit submit
    - ii. References MUST have 2 references
    - iii. After completed, you should return to the MyAmeriCorps Home Page and make sure your application is noted COMPLETE

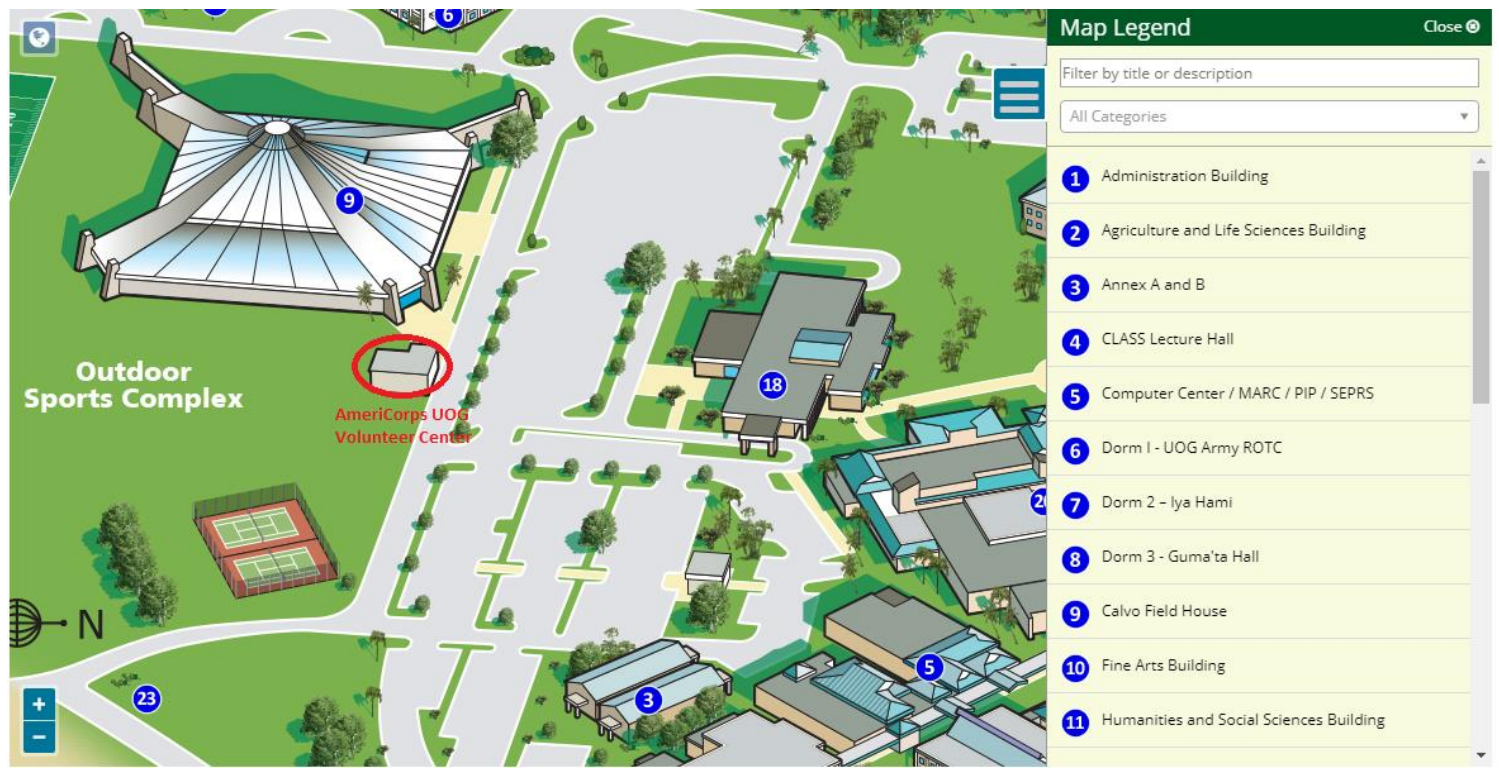